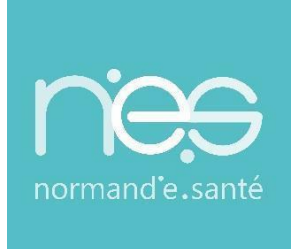

## GUIDE UTILISATEUR

## Connexion à la Messagerie Sécurisée de Santé via une authentification forte Guide de connexion rapide

| Contact(s):                    | support@normand-esante.fr<br>0250537001 |
|--------------------------------|-----------------------------------------|
|                                |                                         |
| Date de dernière mise à jour : | 28/01/2025                              |
| Nb de pages :                  | 6                                       |

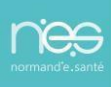

## 1. Connexion à la Messagerie Sécurisée de Santé via « PRO SANTE CONNECT »

Depuis le navigateur, se rendre sur l'URL : <u>https://mail.mss.norm-uni.fr/MSSProWeb/login</u> **a. Carte CPS :** 

Insérer votre carte CPS dans le lecteur de carte et cliquer sur « PROSANTECONNECT »

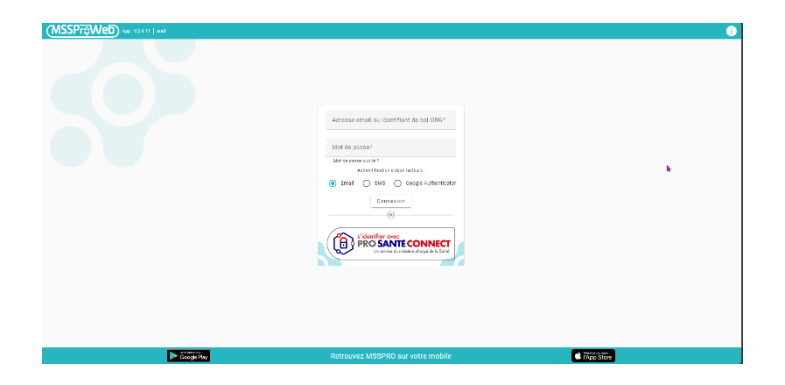

Sur la fenêtre Pop-Up, sélectionner votre carte et cliquer sur « ok »

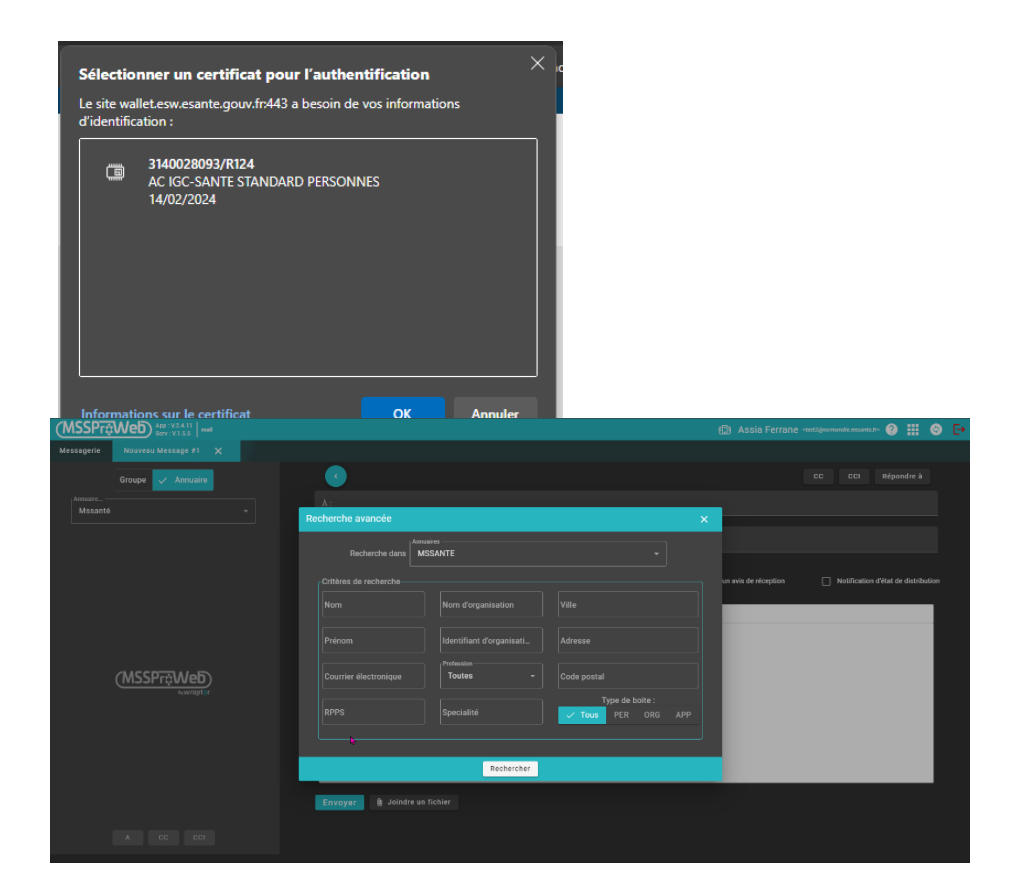

Renseigner la fenêtre Pop-Up avec votre code de carte CPS et cliquer sur « valider »

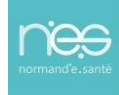

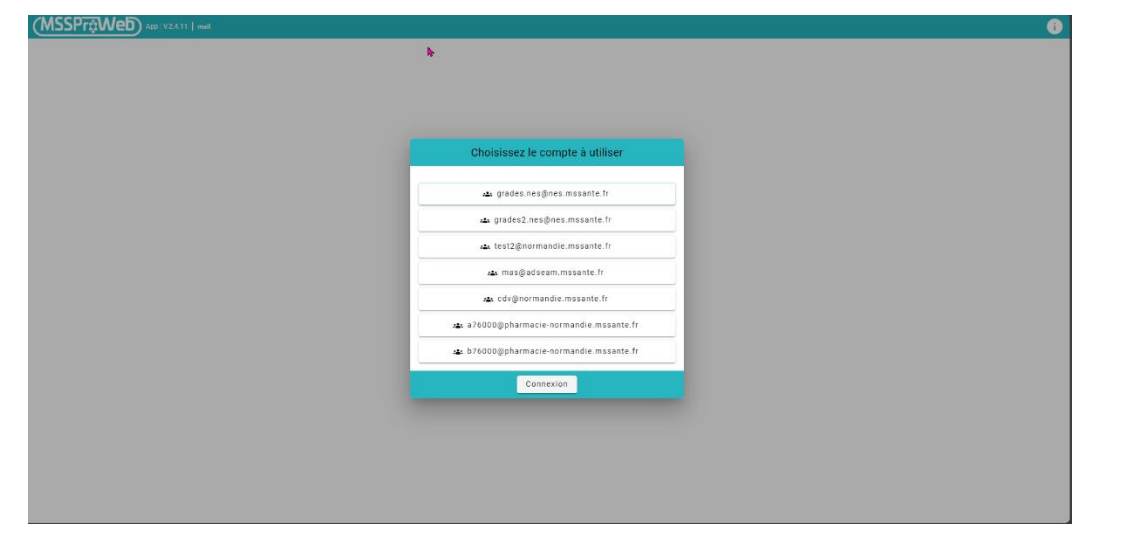

Si vous avez accès à plusieurs BAL MSSanté, la liste des BALs s'affiche, il faut sélectionner une BAL et

Cliquer sur le bouton « connexion » afin d'accéder à votre messagerie

| (MSSPr‡W           | App: V2.4.11<br>Serv: V.1.5.5 mail                          |        |                                    |         | £          | Assia Ferrane <test2@normane< th=""><th>ie msonte fr&gt; 🤇</th><th>0 Ⅲ © □</th></test2@normane<> | ie msonte fr> 🤇 | 0 Ⅲ © □ |
|--------------------|-------------------------------------------------------------|--------|------------------------------------|---------|------------|--------------------------------------------------------------------------------------------------|-----------------|---------|
| Messagerie         |                                                             |        |                                    |         |            |                                                                                                  |                 |         |
| 920                |                                                             |        |                                    |         |            |                                                                                                  |                 | م       |
|                    |                                                             | Filtro |                                    | Tri M   |            | 10201 - 10208 de 10208 1/ /                                                                      |                 |         |
| Principale (18376) |                                                             |        |                                    |         | 25 ¥       | 19201-19208 06 19208 10 0                                                                        | - <b>- -</b>    |         |
| Junk               | suito tost                                                  |        | SAD Falaise                        |         | 11/07/2024 | 14-48                                                                                            |                 |         |
| Sant Messages      | REĂ:test                                                    |        | cdv@normandie.mssante.fr           |         | 05/07/2024 | 12:38                                                                                            |                 |         |
| Corbeille          | test                                                        |        | cdv@normandie.mssante.fr           |         | 27/06/2024 | 14:54                                                                                            |                 |         |
|                    | Compte rendu Therap-e:                                      |        | nepasrepondre.therap-e@suiv-e.mssa | inte.fr | 17/06/2024 | 14:20                                                                                            | -               |         |
| Broanions (4)      | test                                                        |        | sad.leloupblanc@normandie.mssante  |         | 15/04/2024 | 12:20                                                                                            | æ               |         |
| Envoyes            | test                                                        |        | ehpad.rag@normandie.mssante.fr     |         | 11/04/2024 | 10:43                                                                                            | e               |         |
|                    | Compte rendu Therap-e:                                      |        | nepasrepondre.therap-e@suiv-e.mssa | inte.fr | 07/04/2024 | 19:47                                                                                            | e               |         |
|                    | Re: test envoi                                              |        | Grades normand'e-sante             |         | 05/04/2024 | 12:57                                                                                            |                 |         |
|                    |                                                             |        |                                    |         |            |                                                                                                  |                 |         |
|                    |                                                             |        |                                    |         |            |                                                                                                  |                 |         |
|                    |                                                             |        |                                    |         |            |                                                                                                  |                 |         |
|                    |                                                             |        |                                    |         |            |                                                                                                  |                 |         |
|                    |                                                             |        |                                    |         |            |                                                                                                  |                 |         |
|                    |                                                             |        |                                    |         |            |                                                                                                  |                 |         |
|                    |                                                             |        |                                    |         |            |                                                                                                  |                 |         |
|                    |                                                             |        |                                    |         |            |                                                                                                  |                 |         |
|                    |                                                             |        |                                    |         |            |                                                                                                  |                 |         |
|                    |                                                             |        |                                    |         |            |                                                                                                  |                 |         |
|                    |                                                             |        |                                    |         |            |                                                                                                  |                 |         |
|                    |                                                             |        |                                    |         |            |                                                                                                  |                 |         |
|                    |                                                             |        |                                    |         |            |                                                                                                  |                 |         |
| + -                |                                                             |        |                                    |         |            |                                                                                                  |                 |         |
| <b>\$</b>          |                                                             |        |                                    |         |            |                                                                                                  |                 |         |
|                    | •                                                           |        |                                    |         |            |                                                                                                  |                 |         |
|                    |                                                             |        |                                    |         |            |                                                                                                  |                 |         |
|                    |                                                             |        |                                    |         |            |                                                                                                  |                 |         |
|                    | Saisissez votre Code Porteur                                |        |                                    |         |            |                                                                                                  |                 |         |
|                    |                                                             |        |                                    |         |            |                                                                                                  |                 |         |
|                    | I vous reste 3 tentative(s) pour la carte CPS3v3-3100422868 |        |                                    |         |            |                                                                                                  |                 |         |
|                    | Code Porteur :                                              |        |                                    |         |            |                                                                                                  |                 |         |
|                    |                                                             |        |                                    |         |            |                                                                                                  |                 |         |
|                    | Valider Annuler                                             |        |                                    |         |            |                                                                                                  |                 |         |
|                    | v5.1.9.64b - v03.08.00                                      | 0 64b  |                                    |         |            |                                                                                                  |                 |         |
|                    |                                                             |        |                                    |         |            |                                                                                                  |                 |         |
|                    |                                                             |        |                                    |         |            |                                                                                                  |                 |         |

Connexion à la boite aux lettres organisationnelle

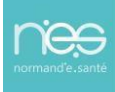

| A D D D D D D D D D D D D D D D D D D D                     |
|-------------------------------------------------------------|
| Mot de passe oublie ?<br>Authentification à deux facteurs : |
| Email O SMS O Google Authenticate Connexion                 |

## b. Carte e-CPS

Cliquer sur « PRO SANTE CONNECT »

Indiquer votre identifiant RPPS/RPPS+ et cliquer sur « se connecter avec E-CPS »

| Application e-CPS                                                                                              | Carte CPS                                                                                  |                   |
|----------------------------------------------------------------------------------------------------|--------------------------------------------------------------------------------------------|-------------------|
| Si vous constatez un échec répété des connexi<br>mauvaise configuration de l'heure sur votre télé<br>problème. | ons avec votre e-CPS, cela peut être dû i<br>phone. Consultez <u>la FAD e-CPS</u> pour rés | à une<br>soudre c |
|                                                                                                    |                                                                                            |                   |
| Vous pouvez vous connecter à ce service                                                                        | en utilisant l'application mobile e-                                                       | PS                |
| Vous pouvez vous connecter à ce service<br>Votre identifiant RPPS                                              | en utilisant l'application mobile e-t                                                      | OPS               |

Déverrouiller votre e-CPS sur votre téléphone et indiquer le code d'Authentification

| (MSSPr≑We          | D App: V24.11   mult   |                                    |         | 1          | Assia Ferrane Hotzgrome   | ndiemaante/> 🤗 | <br>0 |
|--------------------|------------------------|------------------------------------|---------|------------|---------------------------|----------------|-------|
| Messagerie         |                        |                                    |         |            |                           |                |       |
| 000                | (a) (a) / (b)          |                                    |         | 2          |                           |                |       |
| +                  |                        |                                    |         |            | 19201 - 19208 de 19208  < |                |       |
| Principale (18376) | Objet                  | De                                 |         | Date       |                           |                |       |
| Junk               | suite test             | SAD Falaise                        |         | 11/07/2024 | 14:48                     |                |       |
| Sent Messages      | REÅ :test              | cdv@normandie.mssante.fr           |         | 05/07/2024 | 12:38                     |                |       |
| Corbeille          | test                   | cdv@normandie.mssante.fr           |         | 27/06/2024 | 14:54                     |                |       |
| Brouillons (4)     | Compte rendu Therap-e: | nepasrepondre.therap-e@sulv-e.mss: | ante.fr | 17/06/2024 | 14:20                     | e              |       |
| Forwarde           | test                   | sad.leloupblanc@normandie.mssante  | e.fr    | 15/04/2024 |                           | e              |       |
| cinojes            | test                   | ehpad.rag@normandie.mssante.fr     |         | 11/04/2024 | 10:43                     | e              |       |
|                    | Compte rendu Therap-e: | nepasrepondre.therap-e@sulv-e.mss: | ante.fr | 07/04/2024 | 19:47                     | æ              |       |
|                    | Re: test envol         | Grades normand'e-sante             |         | 05/04/2024 |                           |                |       |
|                    |                        |                                    |         |            |                           |                |       |
| + -                |                        | (MSSPr⊋Web<br>⊾ungti               |         |            |                           |                |       |
| 15                 |                        |                                    |         |            |                           |                |       |

Connexion à la boite aux lettres organisationnelle

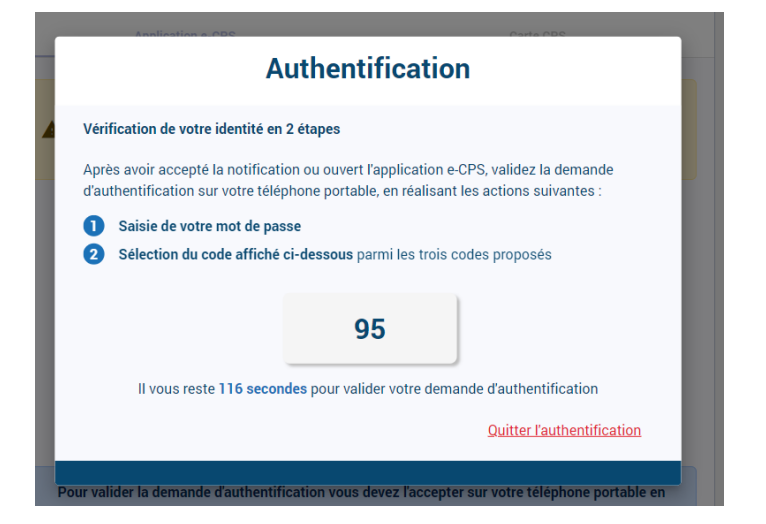